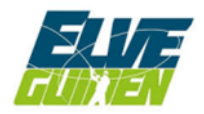

## Kjøpe surnakort og fiskekort gjennom www.elveguiden.no

(ikke bruk Internet Explorer). Vipps eller flere typer bankkort kan brukes til å betale.

Gå inn på <u>www.elveguiden.no</u>, velg <u>«Elver»</u> i menylinjen. Skroll nedover til du finner Surna,

klikk på <u>«**Se mer»**</u>.

Klikk på <u>«Finn vald og kjøp kort»</u>. Du får nå opp en liste med alle vald i surna som selger fiske gjennom Elveguiden, samt surnakortet.

## Kjøpe surnakortet.

Gå til vald **«Surnakortet»** og <u>«Velg vald»</u>. Klikk kjøp døgnkort, velg juni i kalenderen og klikk på 1. juni. Fyll inn opplysninger til høyre. Klikk <u>«Logg inn for å bestille»</u> hvis du har en registrert bruker fra før. Klikk **«Registrer for å bestille»** hvis du ikke har bruker fra før.

## Kjøpe fiskekort.

Samme prosedyre som for surnakort.

Når du har funnet ditt vald og valgt <u>«Velg vald»</u> får du opp flere typer kort. <u>«Kjøp døgnkort»</u> for å kjøpe døgnkort. <u>«Kjøp fiskekort periode»</u> for ukekort eller selvvalgt periode. <u>«Kjøp laksefiske pakke»</u> for sesongkort eller halvsesongkort.

Fyll inn opplysninger til høyre.

Klikk <u>«Logg inn for å bestille»</u> hvis du har en registrert bruker fra før. Klikk <u>«Registrer for å bestille»</u> hvis du ikke har bruker fra før